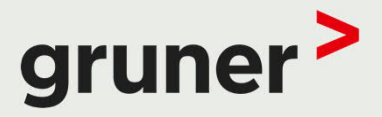

### WEITERENTWICKLUNG GEP

#### ERFAHRUNGEN IM RAHMEN GEP

FLORIAN DRÄNDLE, GRUNER BÖHRINGER AG

26. August 2021

### INHALT

- Vorstellung
- Datenkontrolle
- ▶ Erfahrungen GEP 2.0
   → GEP-Bearbeitung mit QGIS
- > Erfahrungen / Empfehlungen

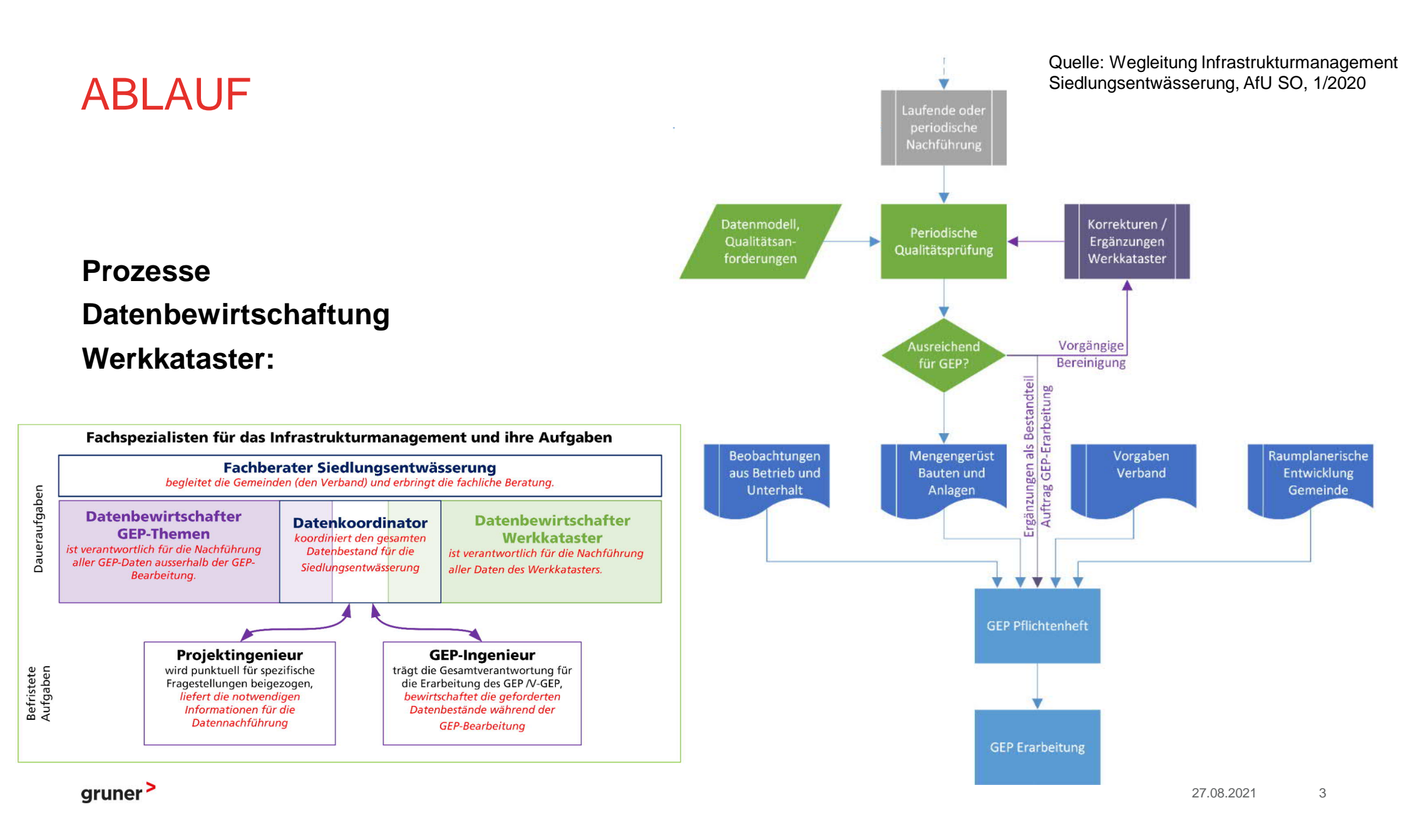

### DATENKONTROLLE

Wir nutzen hierfür:

- > Notepad++
- Ilivalidator
- > VSA GEP-Datachecker
- > QGIS / FME-Data Inspector
- QGEP

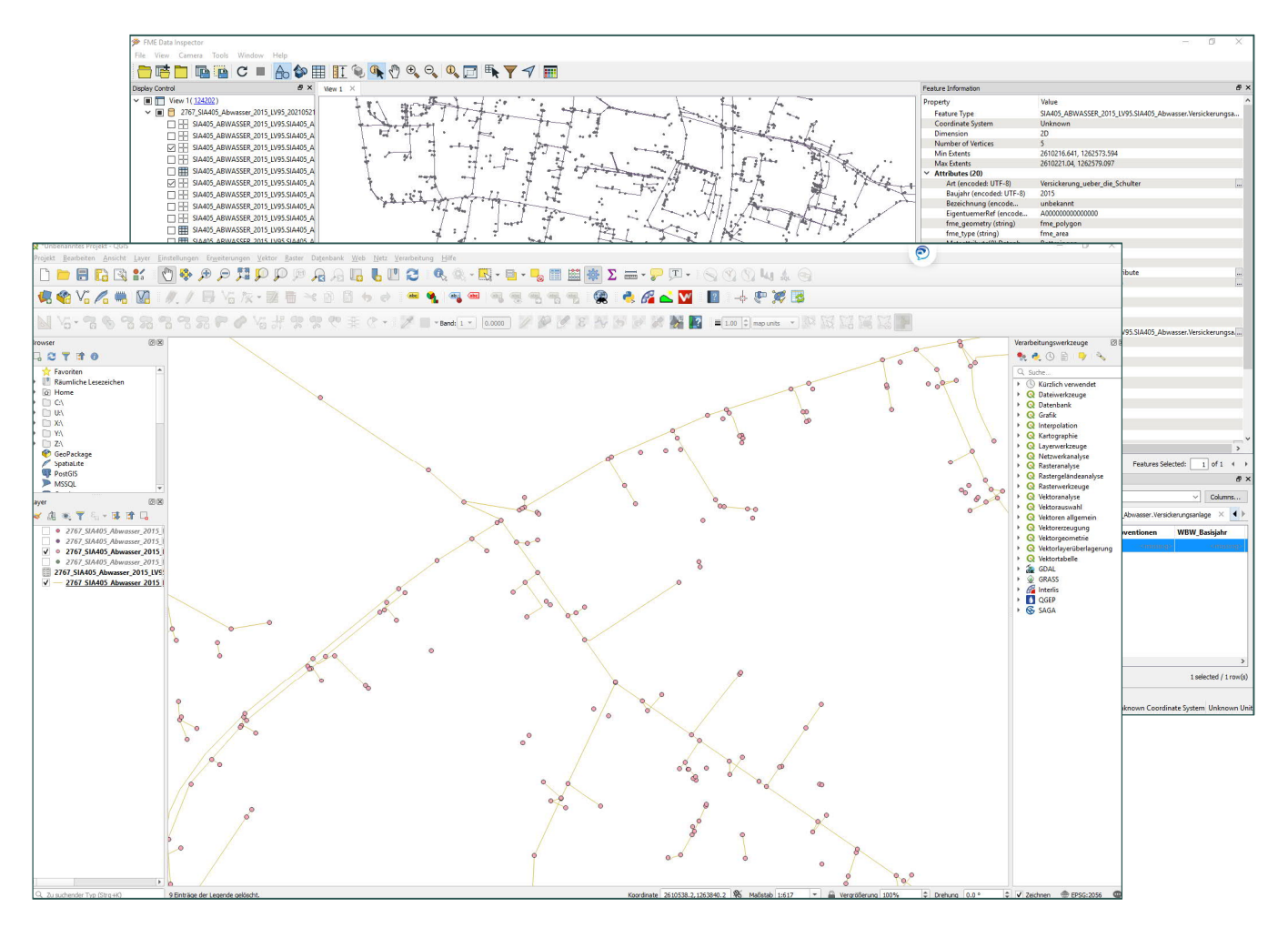

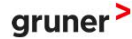

### DATENKONTROLLE

Wir nutzen hierfür:

- > Notepad++
- Ilivalidator
- > VSA GEP-Datachecker
- > FME-Data Inspector

>QGEP

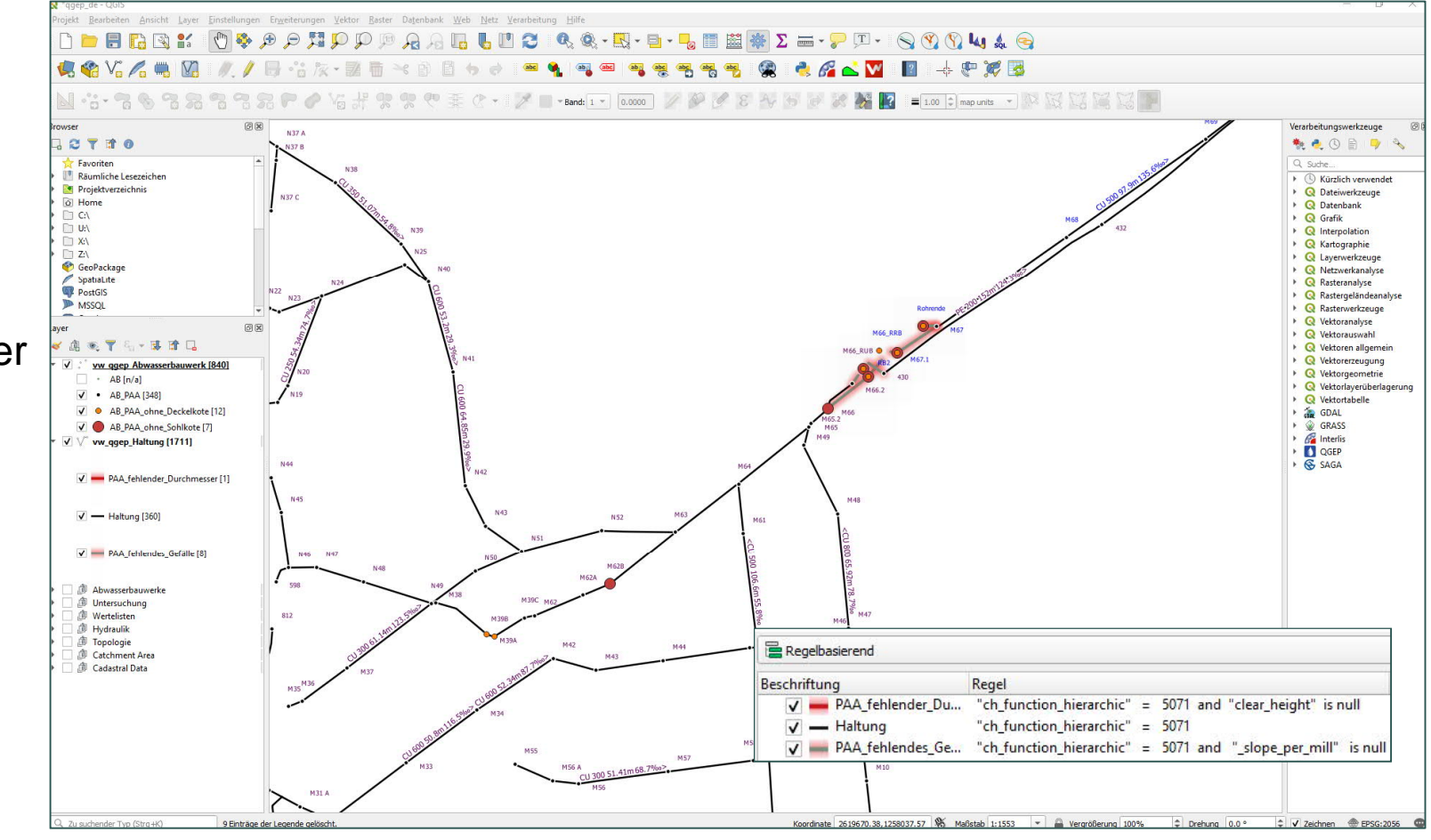

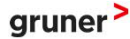

27.08.2021 5

### QGEP

Wir nutzen **QGEP**, ein Plugin für QGIS

Zusammen mit der entsprechenden **Postgres Datenbank** wird die VSA-DSS abgebildet.

Schnittstellen zu SWMM und VSA-KEK

|                                                                                                    |                                              | 🛡 🗄 🕐 🔹 🖉 📲 *Band: 1 🔹 0.0000 🖉 🖉 🖉 🖉 🖉 🖉 🖉 🖉 🖉 🖉 🖉 🖉 🖉                                                                    | 76 III                |
|----------------------------------------------------------------------------------------------------|----------------------------------------------|----------------------------------------------------------------------------------------------------|-----------------------|
| srowser<br>□ C T T T 0<br>★ Favoriten<br>M Raumliche Lesezeichen<br>M Projektverzeichnis<br>0 Home                                                                                                    |                                              |                                                                                                    | Verabeitungswerkzeuge |
| <ul> <li>C:\</li> <li>U:\</li> </ul>                                                                                                    |                                              | vw_qgep_Abwasserbauwerk - Objektattribute                                                                                  |                       |
| CeoPackage                                                                                                    |                                              | Aktionen                                                                                                    |                       |
| SpatiaLite PostGIS                                                                                                    |                                              | Allgemein Hauptdeckel/Knoten Abwasserbauwerk Spezialbauwerk Bauwerksteile Deckel Abwasserknoten Erhaltungsereignis Dateien |                       |
| MSSQL<br>Oracle                                                                                                    |                                              | Bezeichnung M47                                                                                                    |                       |
| ayer                                                                                                    | 08                                           | BW_Klasse Special Structure                                                                                                |                       |
| <ul> <li>▲ ●</li> <li>▼ 41 × ■</li> <li>■ □</li> </ul>                                                                                                    |                                              |                                                                                                    |                       |
| CSV_Table_oDoppler_201130                                                                                                    | Im                                           | SW_Funktion andere                                                                                                    |                       |
| v         vw qgep Abwasserbauwerk           vw_qgep_Abwasserbauwerk Kopie                                                                                                    |                                              | DE Kote                                                                                                    | 461.640 m.a.s.l       |
| ✓ ● PAA     ✓ √ vw_qgep_Haltung [1711]                                                                                                    |                                              | DE_Lagegenauigkeit (keine Auswahl)                                                                                         |                       |
| <ul> <li>V vw_qgep_Haltung Kopie</li> <li>D D Abwasserbauwerke</li> </ul>                                                                                                    | M44                                          | Status in_Betrieb                                                                                                    |                       |
| <ul> <li>Image: Image in the state of the state of th</li></ul> | D=465.05<br>S=462.29<br>E1=462-32 600 50.040 | 8 FS_Eigentuemer Gemeinde                                                                                                  |                       |
| <ul> <li>Image: Book of the second second secon</li></ul> | A 1=462.29                                   | FS_Operateur Gemeinde                                                                                                    |                       |
| <ul> <li>V D Bearbeitung</li> <li>D Dinzugsgebiet</li> </ul>                                                                                                    |                                              | Standortname NULL                                                                                                    |                       |
| 🕨 📝 🏚 Cadastral Data                                                                                                    |                                              | Baujahr                                                                                                    | 1800                  |
|                                                                                                    |                                              | Sanierungsbedarf keiner                                                                                                    |                       |
|                                                                                                    |                                              | DE_Entluettung (keine Auswahl)                                                                                             |                       |
|                                                                                                    |                                              |                                                                                                    |                       |
|                                                                                                    |                                              | NULL M47                                                                                                    |                       |
|                                                                                                    |                                              | BemerkungBeschriftung                                                                                                    |                       |
|                                                                                                    | 5                                            |                                                                                                    |                       |
|                                                                                                    | 5                                            | _cover_jabel C=461.64bottom_jabel B=457.15                                                                                 |                       |
|                                                                                                    |                                              |                                                                                                    |                       |

gruner >

### **QGEP DARSTELLUNGEN**

Quelle: Stefan Burckhardt, Dipl. Kultur-Ing. ETH Software, Informations-Management, Beratung (SJiB), Zürich

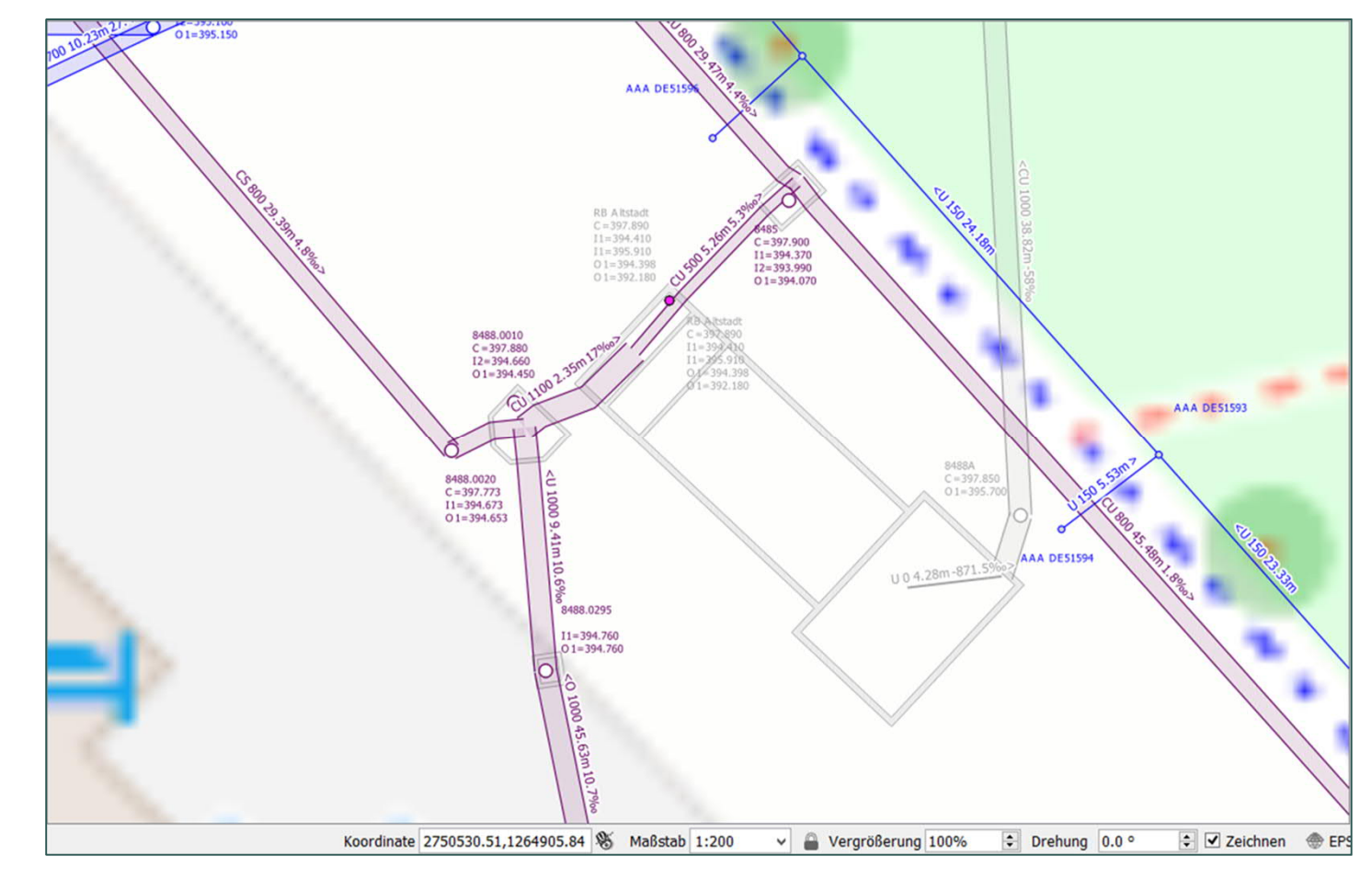

Werkplan 1:200 Werkplan 1:500 Werkplan 1:3'000

27.08.2021

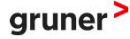

### **QGEP DARSTELLUNGEN**

Quelle: Stefan Burckhardt, Dipl. Kultur-Ing. ETH Software, Informations-Management, Beratung (SJiB), Zürich

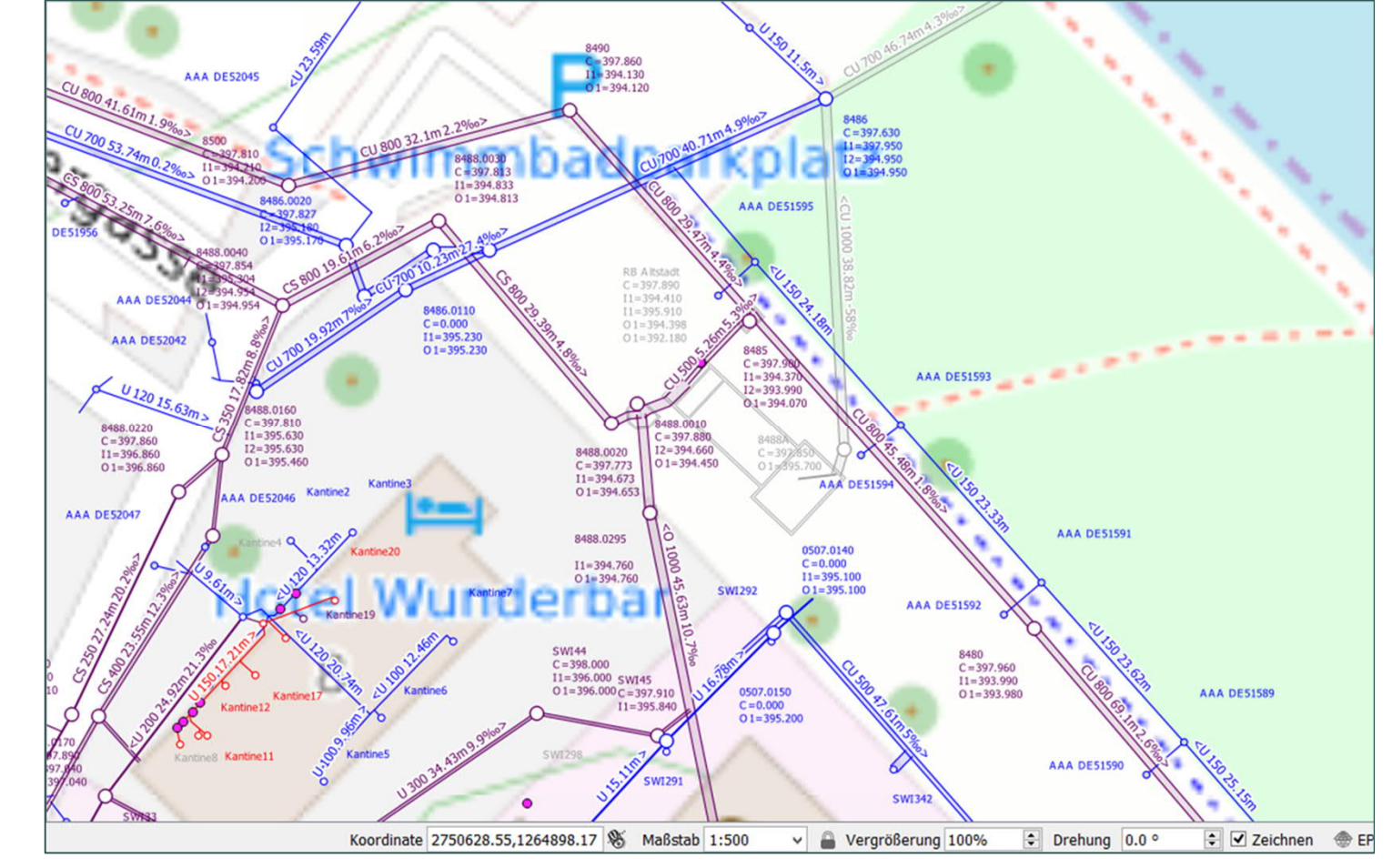

Werkplan 1:200 Werkplan 1:500 Werkplan 1:3'000

27.08.2021

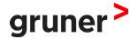

### QGEP DARSTELLUNGEN

Quelle: Stefan Burckhardt, Dipl. Kultur-Ing. ETH Software, Informations-Management, Beratung (SJiB), Zürich

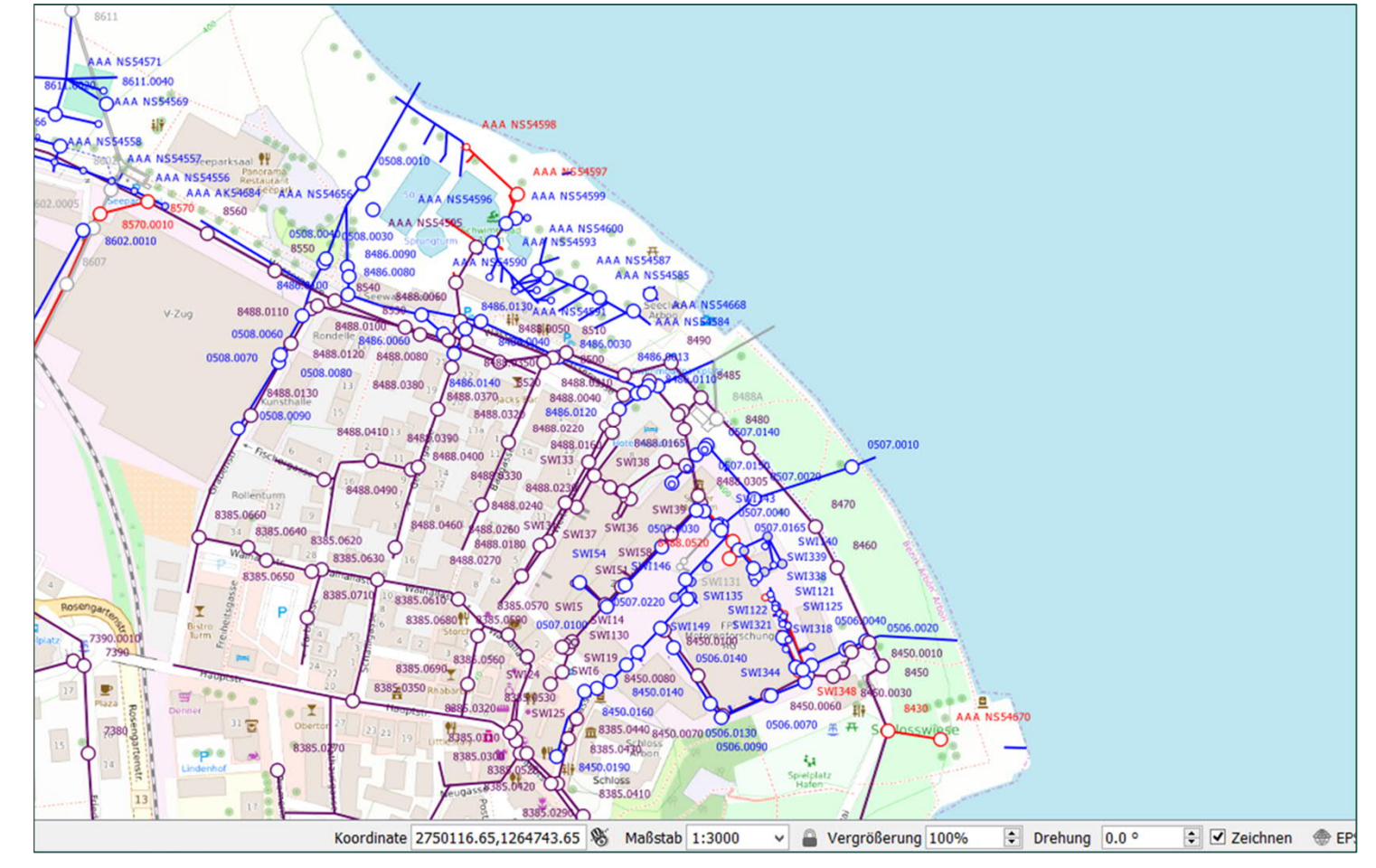

Werkplan 1:200 Werkplan 1:500 Werkplan 1:3'000

gruner >

### **GEP-BEARBEITUNG MIT QGEP**

#### **QGEP-Tools:**

Erstellen LPs S Topologieprüfung S S Erfassung / Editierung 4 EZG-Verknüpfung S

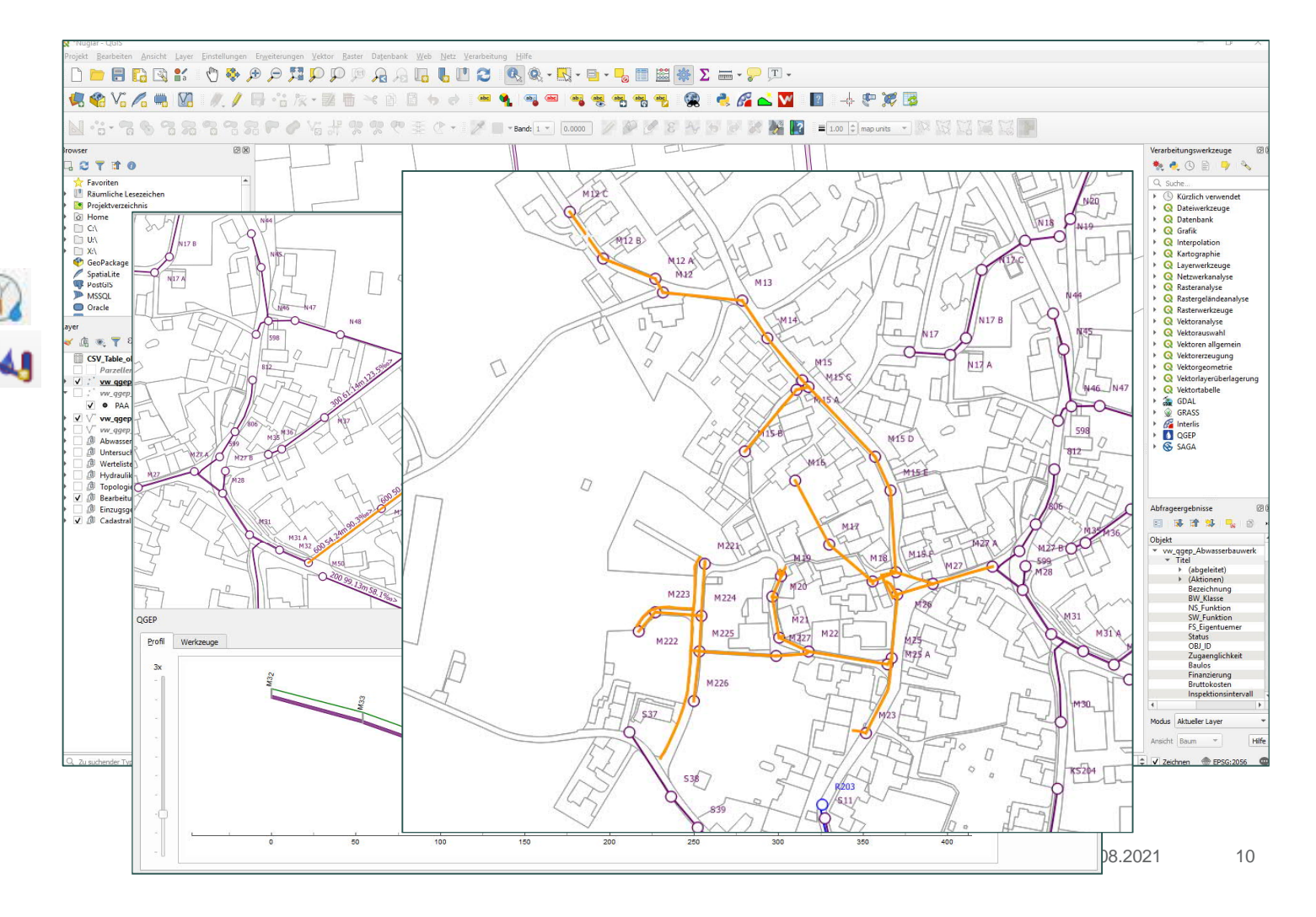

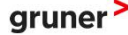

### GEP-BEARBEITUNG: EINZUGSGEBIETE

|                           | Projekt <u>B</u> earbeiten <u>Ansicht Layer Einstellungen</u> Er <u>w</u> eiterungen <u>V</u> ektor | r Baster Datenbank Web Netz Verarbeitung Hilfe |                                    |                                            |                        |
|---------------------------|----------------------------------------------------------------------------------------------------|------------------------------------------------|------------------------------------|--------------------------------------------|------------------------|
|                           | 0 🖿 🖥 🔂 📽 🕐 🗞 🗩 🗩 🕅                                                                                 | P P A A 🖪 🖖 🛛 S 🔍 & ·                          | · 🔣 • 🖻 • 🌄 🛅 🚟 🎆 \Sigma 🛲 • 🍃 🎞 • |                                            |                        |
|                           | 🤹 🎕 Vi 🔏 🖏 🔯 🖉 // 🗦 Vi 😿 - 💹                                                                        | 1 🖥 🛪 🖻 🖢 🥐 📟 💁 🗠                              | = 📲 🤫 🤫 🤫 🙀 👌 🔏 🔽 📘                | 🕂 🥐 💢 😼                                    |                        |
|                           |                                                                                                    | • 📝 🚽 • Band: 1 •                              | 0.0000 🌽 🌽 🖉 😵 🏘 😏 🖉 👹 🕎 ≡ 1       | .00 🗘 map units 💌 🕅 🕅 🕅 🕅                  | R                      |
|                           | rowser                                                                                              |                                                |                                    |                                            | Verarbeitungswerkzeuge |
| Fingsho / Berechnung      |                                                                                                    |                                                | (N36                               |                                            | 🌯 🍳 🕓 🖹 🎐 🗞            |
| Lingabe / Derechnung      | Rainwater current                                                                                   | Einzugsgebiet - Objektattribute                |                                    |                                            |                        |
| Parameter und             | Rainwater planned                                                                                   |                                                |                                    |                                            |                        |
|                           | Wastewater current                                                                                  | identifier 2217                                |                                    | obi id. cb19ar68CA008119                   |                        |
| Verknüpfung               | Wastewater planned                                                                                  | Current                                        |                                    | Planned                                    |                        |
|                           | OK Abbrechen                                                                                        | drainage_system_current                        | Mischsystem *                      | drainage_system_planned                    | Mischsystem            |
| auf Schächte              | ayer                                                                                                | wastewater                                     |                                    | wastewater                                 |                        |
|                           |                                                                                                    | discharge_coefficient_ww_current               | 32.00% 🗘                           | discharge_coefficient_ww_planned           | 32.00% \$              |
|                           | Winggen_Howasserbauwerk                                                                             | seal_factor_ww_current                         | NULL 🗢                             | seal_factor_ww_planned                     | NULL 🗘                 |
|                           | v v ugep Auvasersauverk Kopie<br>v • PAA<br>v √ vw gaep Haltung [1711]                              | fk_wastewater_networkelement_ww_current        | nt CHamtKnv00002577                | fk_wastewater_networkelement_ww_plan       | nned CHamtKnv00002577  |
| <b>Finnshamaaka</b>       | V vw_ggep_Haltung Kopie     D    Abwasserbauwerke                                                   | population_density_current                     | 0inhabitants/ha 💲                  | population_density_planned                 | 0inhabitants/ha 🗘      |
| Eingabemaske              | D Untersuchung     D Untersuchung     D Untersuchung     D Untersuchung                             | waste_water_production_current                 | 0.000i/s 🖨                         | waste_water_production_planned             | 0.000l/s 🗘             |
| für Ist-Zustand (Current) | <ul> <li>→ ☐ Topologie</li> <li>&gt; ✓ ∅ Bearbeitung</li> </ul>                                     | rainwater                                      |                                    | rainwater                                  |                        |
|                           | <ul> <li>✓ ⓓ Einzugsgebiet</li> <li>✓ — vw_catchment_area_rwc_connections_t</li> </ul>              | discharge_coefficient_rw_current               | NULL                               | discharge_coefficient_rw_planned           | NULL (\$               |
| und Prognosezustand       | V       vw_catchment_area_wwc_connections.         V       vw_catchment_area_connections.conn       | seal_factor_rw_current                         | NULL                               | seal_factor_rw_planned                     | NULL                   |
| (Planned)                 | V — vw_catchment_area_connections.conn                                                              | fk_wastewater_networkelement_rw_curren         | it NULL                            | fk_wastewater_networkelement_rw_plan       | ned NULL               |
| (Flanneu)                 | <ul> <li>✓ ☑ Einzugsgebiet [996]</li> <li>✓ Mischsystem [911]</li> </ul>                            | sewer_infiltration_water_production_current    | NULL 🂠                             | sewer_infiltration_water_production_planne | d NULL                 |
|                           | ✓     Trennsystem [27]       ✓     nicht entwässert [30]                                            | runoff_limit_current                           | NULL 🗇                             | runoff_limit_planned                       | NULL 🗘                 |
|                           | ✓     nicht angeschlossen [28]       ✓     unbekannt [n/a]                                          | direct_discharge_current                       | nein 💌                             | direct_discharge_planned                   | nein                   |
|                           | Einzugsgebiet Kopie                                                                                 | infiltration_current                           | no *                               | infiltration_planned                       |                        |
|                           | V 🖉 Cadastral Data                                                                                  | retention_current                              | no 💌                               | retention_planned                          | no                     |
|                           |                                                                                                    | NULL                                           |                                    |                                            |                        |
|                           | Q. Zu suchender Typ (Stra+K) Kein Objekt an dieser Position gefunder                                | n, remark                                      |                                    | last_modification 2021-05-10 17:06:05      | a *                    |
|                           |                                                                                                    |                                                |                                    | surface_area                               | 0.30ha 🗘               |
|                           |                                                                                                    |                                                |                                    |                                            |                        |
|                           |                                                                                                    |                                                |                                    |                                            | OK Abbrechen           |

27.08.2021

11

gruner >

#### GEP-BEARBEITUNG: ZUSTAND LEITUNGEN

#### Import + Darstellung Schadensklassen

Z1 – starke Mängel Z2 – mittlere Mängel Z3 – leichte Mängel Z4 – keine Mängel

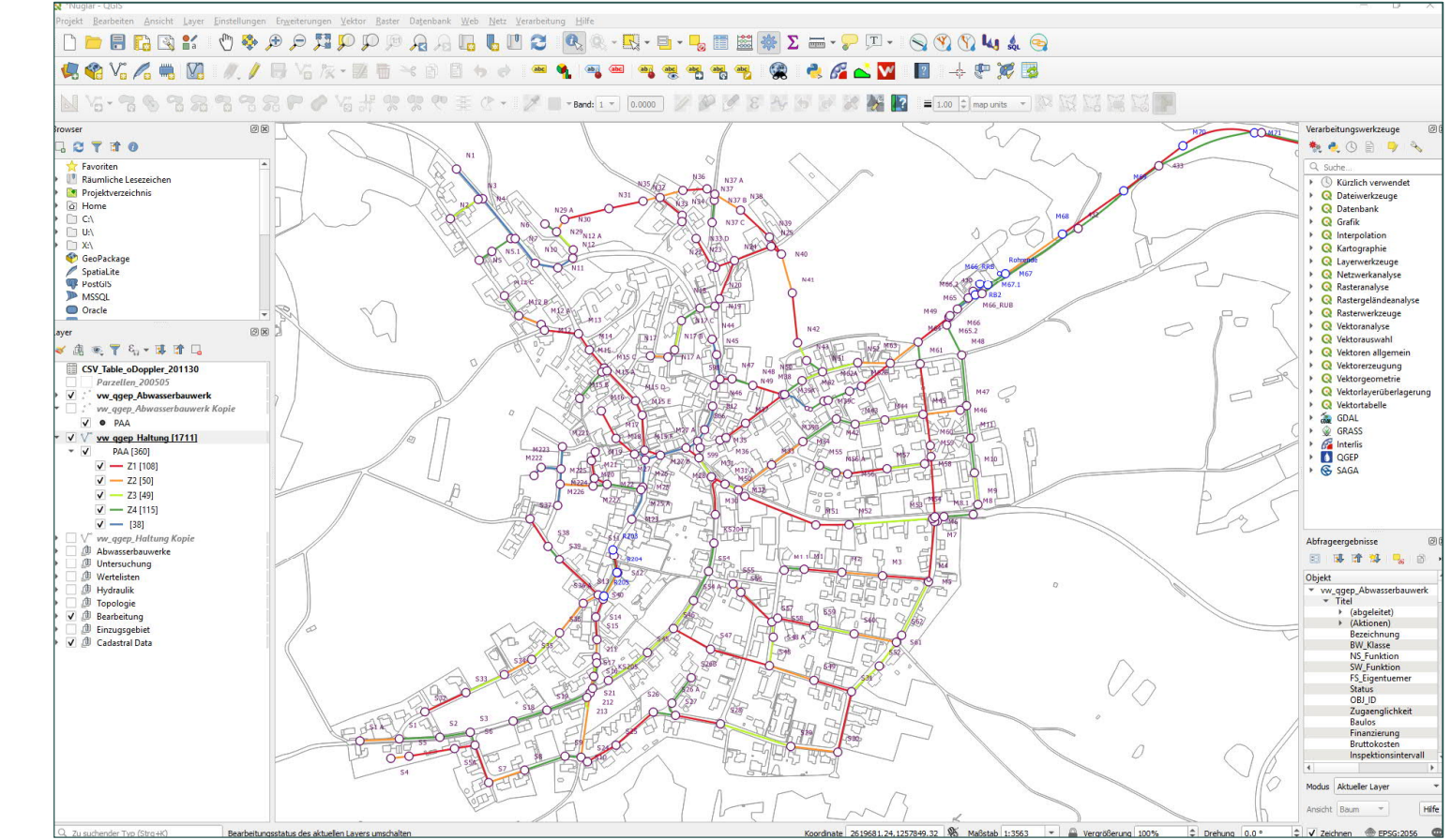

gruner >

#### **GEP-BEARBEITUNG: NETZSIMULATION**

#### Simulationen GEP / Definition Massnahmen

 $\rightarrow$  In Arbeit

#### Rückfluss Simulationsergebnisse / Massnahmen an Datenverwaltungstelle

→ Pendent

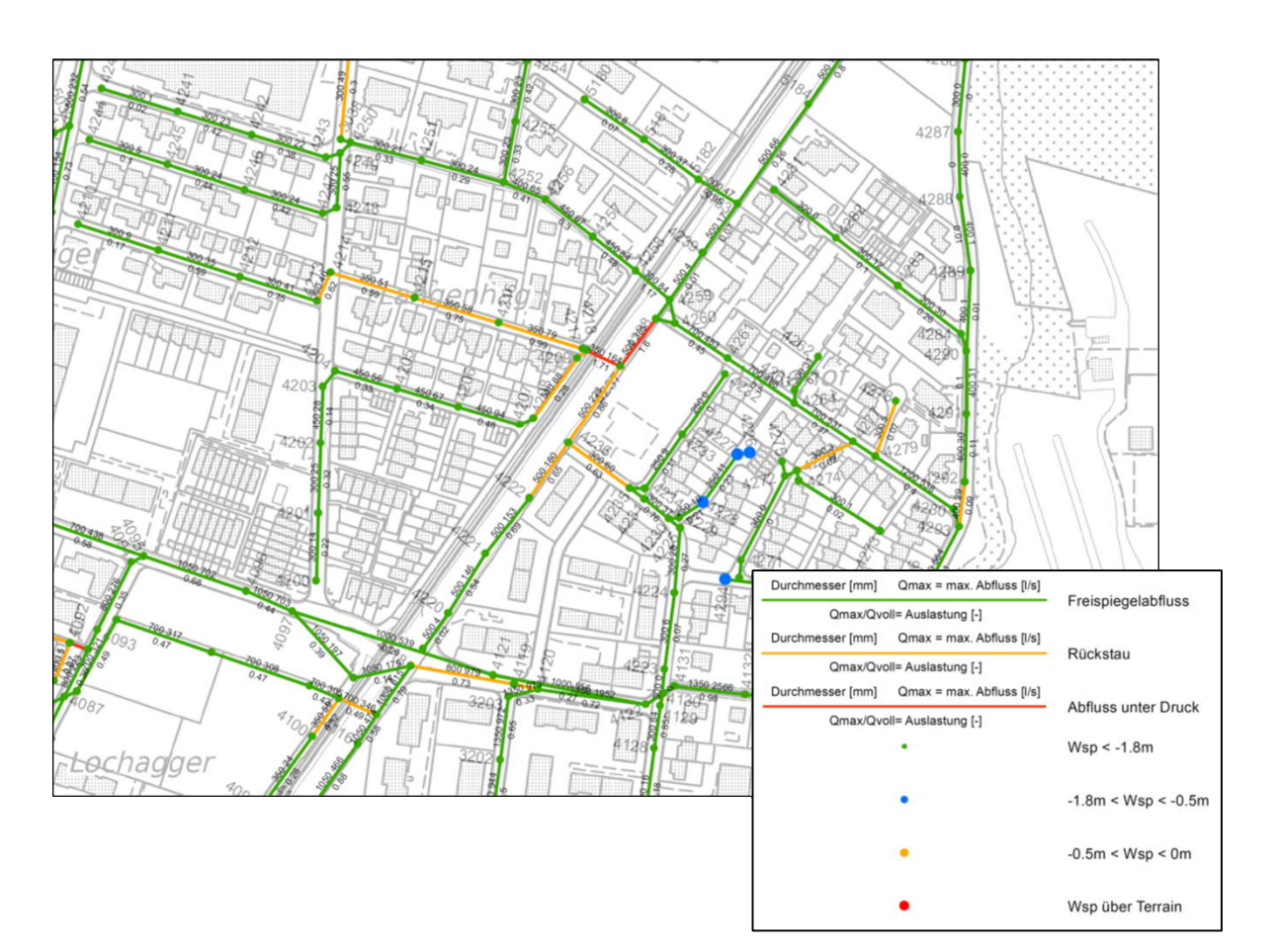

### ERFAHRUNGEN

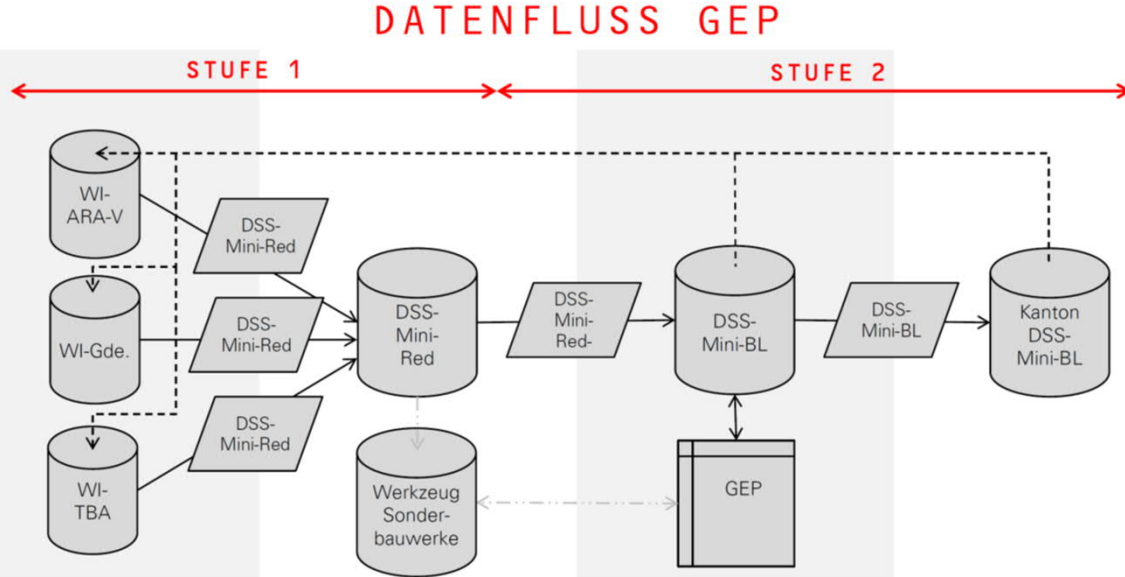

#### Timing

- GEP-Nachführung sinnvoll / nötig
- Export-Schnittstellen durch
   Datenbewirtschafter Werkkataster aufgebaut
- Umsetzung DSS-Datenstrukturen / Datenfluss GEP in Arbeit
- NEU: Datenmodell 2020 (Release 23.03.2021)

Quelle: DATENSTRUKTUR SIEDLUNGSENTWÄSSERUNG DSS-RICHTLINIE, AUE BL, MAI 2019, v.1.1

gruner >

27.08.2021 14

### ERFAHRUNGEN

#### Timing

- Anforderung WI-Daten ≠ Anforderung GEP-Daten
- Harmonisierung Datenbestände teilweise noch pendent

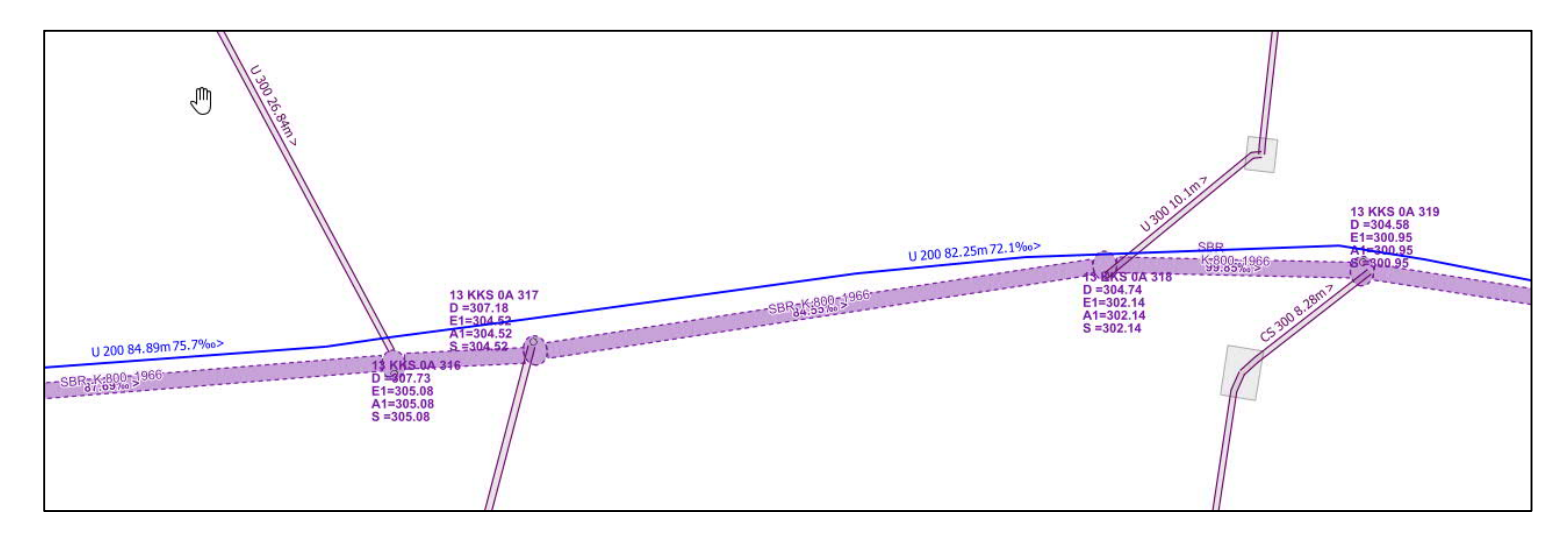

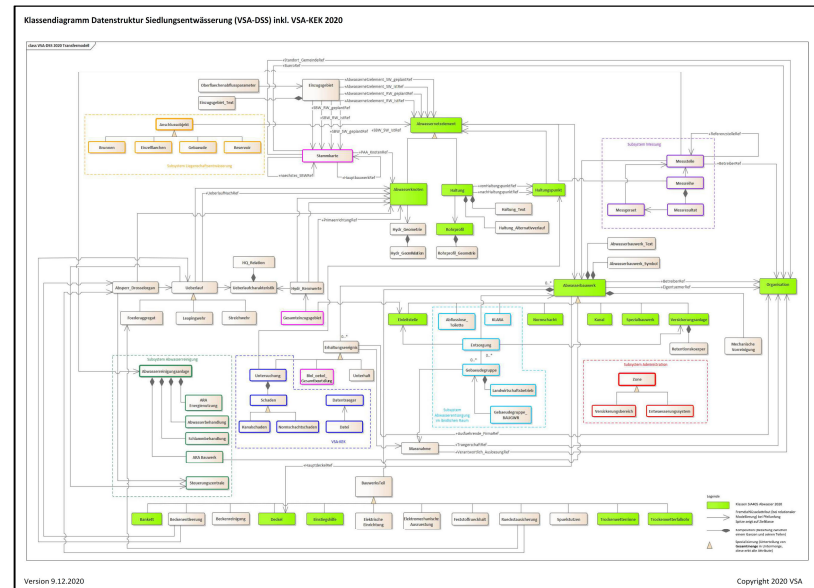

27.08.2021 15

### EMPFEHLUNGEN

#### Datenbereinigung WI vor GEP Bearbeitung

- Klare Trennung GEP + Datenaufbereitung
- GEP-Bearbeitungsreife vorhanden?

Vorgängige Erhebung Datenbestand (Ist-Zustand) mit entsprechender Dokumentation sinnvoll

→ Basis für Bereinigung + GEP-Überarbeitung

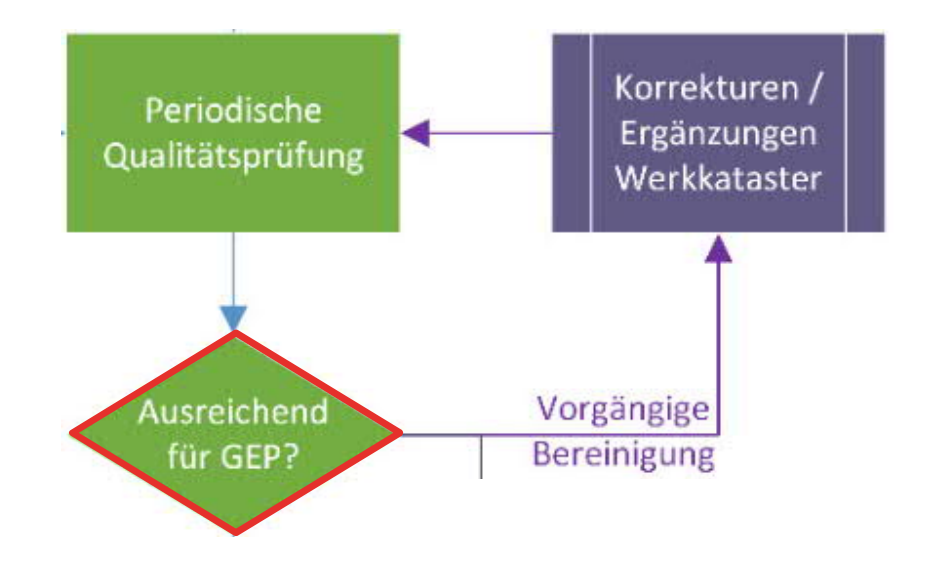

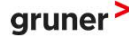

### EMPFEHLUNGEN

- Konzept Datenbewirtschaftung
  - → aus unserer Sicht zwingend
  - Wer macht wann was? (Klare Abgrenzung!)
  - Wie sehen die Workflows aus?
  - Informationen / Verständnis aller Beteiligten
  - Zusammenarbeit verbessern

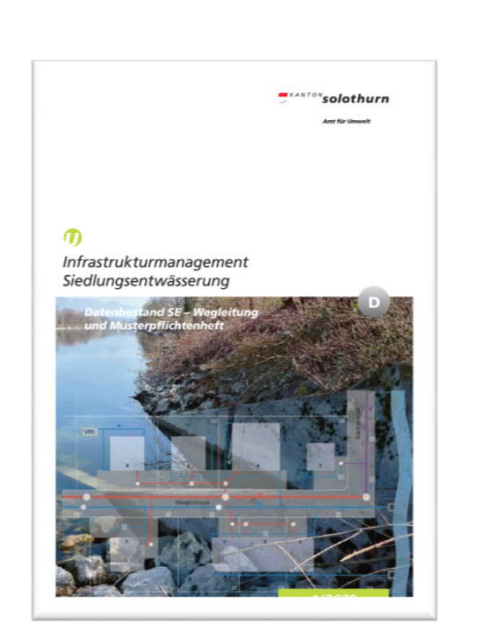

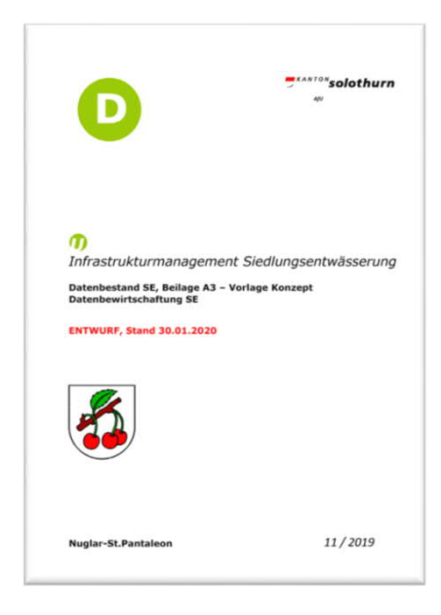

## SE Datenaustausch

# Tipps & Tricks

Stefan Henrich, moflex Infra GmbH

oflex/

## Stefan Henrich

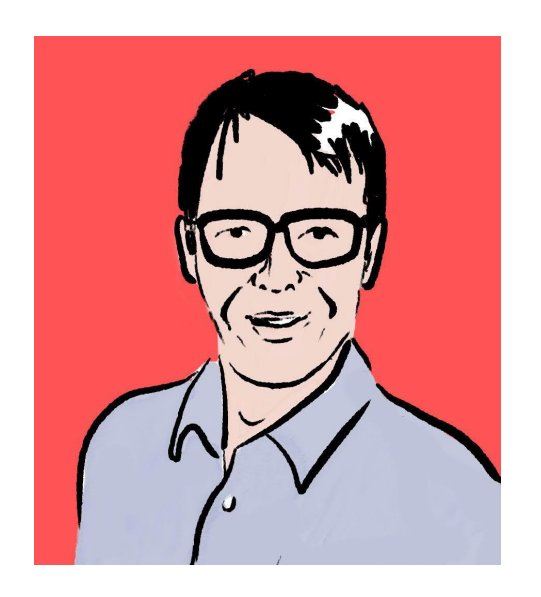

- 10 Jahre Erfahrung im Leitungskatasterwesen
- 3 Jahre Teamleiter
- Mitglied SVGW AG-GIS
- Mitglied SIA NK405
- Geostandards.ch Ansprechperson Werkzeuge
- Dipl. Kulturingenieur ETH
- Kontakt <u>https://www.moflex.ch</u>

## SE Datenabgabe Leitungskatasterdaten

Übersicht der Prüfmöglichkeiten:

(1) Prüfmöglichkeiten des Erfassungssystems nutzen

(2) Prüfung der Export-Schnittstelle nach VSA DSS mini

- Datenprüfung der exportierten INTERLIS-Daten in house mittels geeigneter Software-Werkzeuge
- (3) Fachliche Datenprüfung mittels GEP-Datachecker des VSA
  - INTERLIS-Daten via Website hochladen

## Prüfmöglichkeiten des Erfassungssystems nutzen (1)

- Werkzeuge zur Datenpr
  üfung vorhanden
- ✓ Spezifische Prüfungen in Fachschale Abwasser
- ✓ Unterstützung bei Anwendergruppen holen
- ✓ Vorteile: Selbstkontrolle / Qualitätssicherung

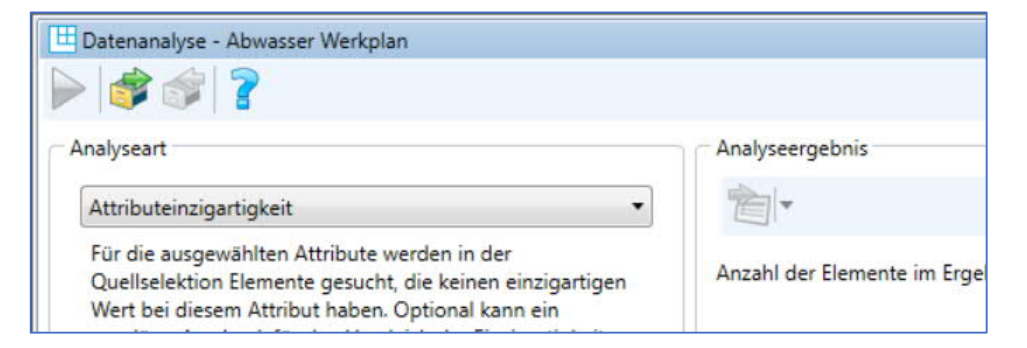

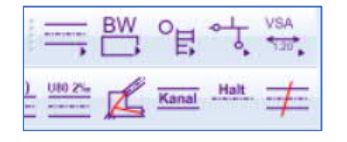

## Prüfmöglichkeiten des Erfassungssystems nutzen (2)

- ✓ Wiki des VSA hilft bei der korrekten Erfassung der Daten
- ✓ Kapitel "Wegleitung Daten der Siedlungsentwässerung"
- ✓ Sehr gutes Glossar mit
   Suchfunktion (Vorflutereinlauf?
   -> Einleitstelle!)
- ✓Kommentarfunktion im Wiki

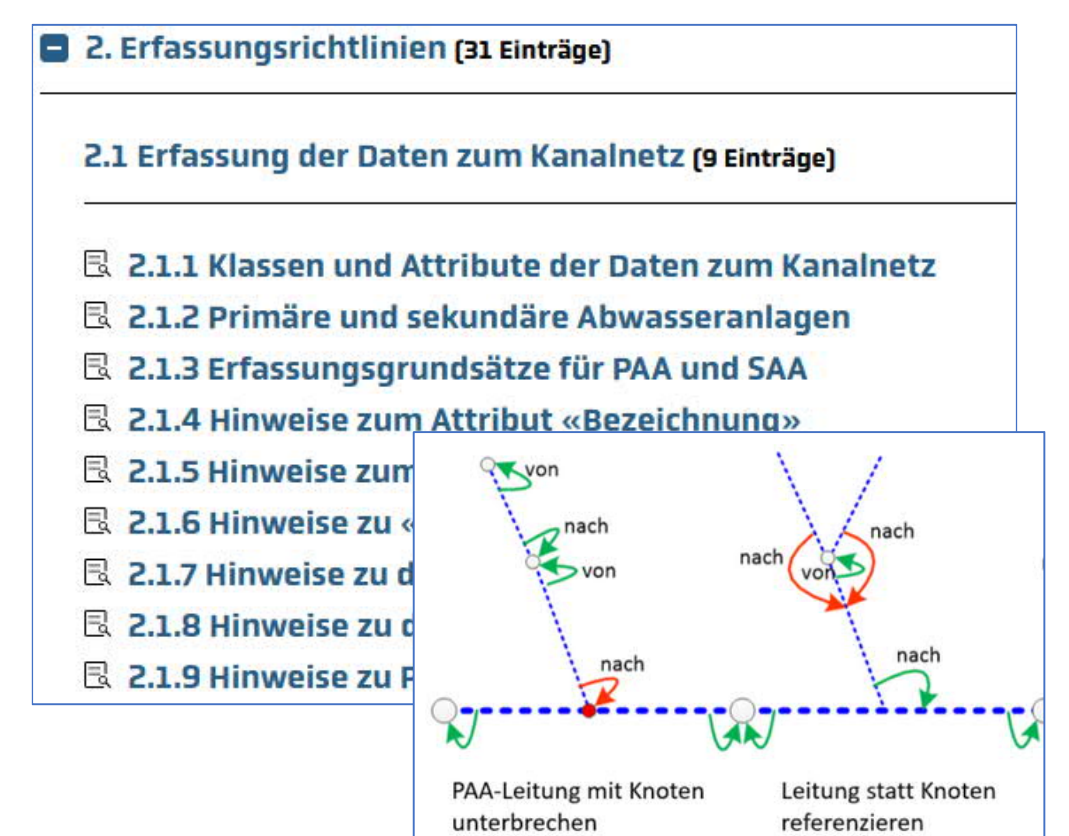

### Prüfung der Export-Schnittstelle nach VSA DSS mini

- ✓ Nutzung von ilivalidator oder iG/Check von interlis.ch (gratis)
- ✓ Strukturfehler eliminieren
- ✓allenfalls grobe Fehler in den Daten analysieren
- ✓ Wichtig: Systemherstellerin / Integratoren in die Pflicht nehmen!

| Datendatei       | C:\Users\Documents\projekte\krachenwil\awk_krachenwil_20210826.xtf |         |
|------------------|--------------------------------------------------------------------|---------|
|                  | Datenumfang vollständig                                            |         |
| Modellnamen      | VSADSSMINI_2020_LV95                                               | 1       |
| Log-Datei        |                                                                    |         |
| Xtflog-Datei     |                                                                    |         |
| Konfigurationsda | ntei                                                               |         |
|                  |                                                                    | validie |
|                  |                                                                    | Logfer  |

Info: validate multiplicity of role VSADSSMINI\_2020\_LV95.VSADSSMini.Lei Info: validate multiplicity of role VSADSSMINI\_2020\_LV95.VSADSSMini.Lei Info: validate multiplicity of role VSADSSMINI\_2020\_LV95.VSADSSMini.Lei Info: C:\Users\Documents\projekte\krachenwil\awk\_krachenwil\_20210826.xt; Info: 6 objects in CLASS VSADSSMINI\_2020\_LV95.VSADSSMini.Knoten Info: 5 objects in CLASS VSADSSMINI\_2020\_LV95.VSADSSMini.Leitung Info: ...validation done

### Fachliche Datenprüfung mittels GEP-Datachecker des VSA

- ✓INTERLIS-Daten via Website hochladen
- ✓ Umfassende Datenprüfung auf logische Fehler
- ✓ Prüfungsresultate als TXT, XTF,
   CSV per E-Mail
- ✓Kantonslizenzen BE / SO und weitere Kantone

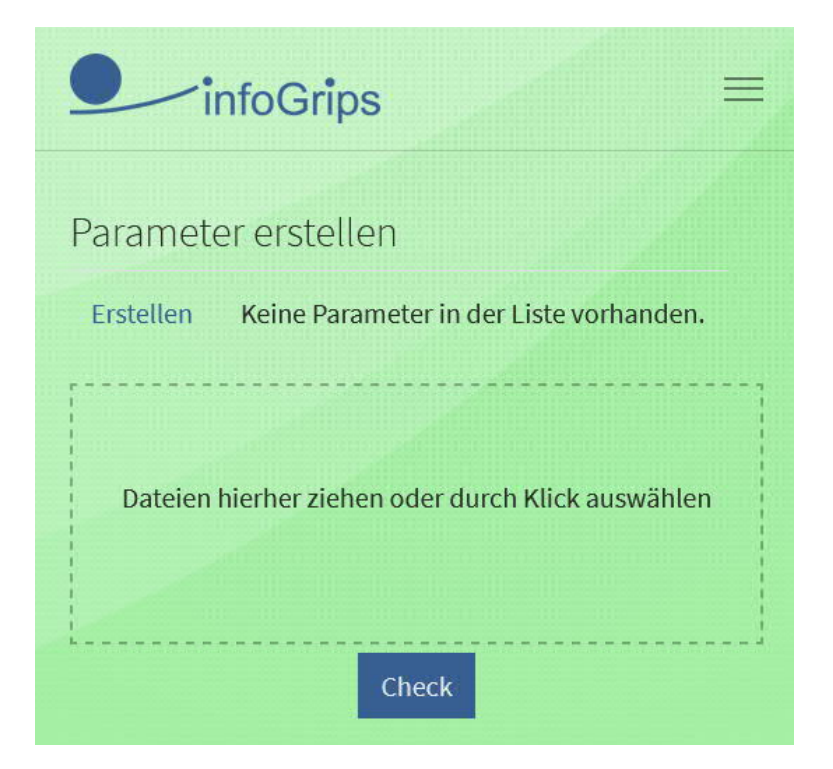

#### ✓ Listenform (CSV → Excel) zur Übersicht

|   | А       | В       | С        | D                                                | I                |
|---|---------|---------|----------|--------------------------------------------------|------------------|
| 1 | Module  | ErrorId | Category | Description                                      | Tid              |
| 2 | igcheck | 2040    | WARNING  | Kein Ueberlauf_Foerderaggregat erfasst           | ch21fsg800001942 |
| 3 | igcheck | 2160    | ERROR    | SAA Knoten an PAA Leitung                        | ch21fsg800001942 |
| 4 | igcheck | 2110    | ERROR    | Knotensohle höher als Leitungssohlen             | ch21fsg800002195 |
| 5 | igcheck | 2160    | ERROR    | SAA Knoten an PAA Leitung                        | ch21fsg800002195 |
| 6 | igcheck | 2160    | ERROR    | SAA Knoten an PAA Leitung                        | ch21fsg800002993 |
| 7 | igcheck | 1020    | WARNING  | Die Bezeichnung enthält nicht empfohlene Zeichen | ch21fsg800004176 |
| 8 | igcheck | 1020    | WARNING  | Die Bezeichnung enthält nicht empfohlene Zeichen | ch21fsg800002847 |

Tid: Eindeutige Objektidentifikation

✓ Visualisierung in QGIS mit ein paar wenigen Schritten:

- 1. An GEP-Datachecker gesendete Daten (\*.XTF) mittels drag'n drop in QGIS-Fenster ziehen
- 2. Beide Layer ("Knoten" & "Leitung") auswählen

| Layer-ID | Layername                               | <ul> <li>Objektanzahl</li> </ul> | Geometrietyp  |
|----------|-----------------------------------------|----------------------------------|---------------|
| 0        | VSADSSMINI_2020_LV95.VSADSSMini.Knoten  | 6                                | Point         |
| 1        | VSADSSMINI_2020_LV95.VSADSSMini.Leitung | 5                                | CompoundCurve |
| 4        |                                         |                                  |               |

#### Daten visualisieren 3

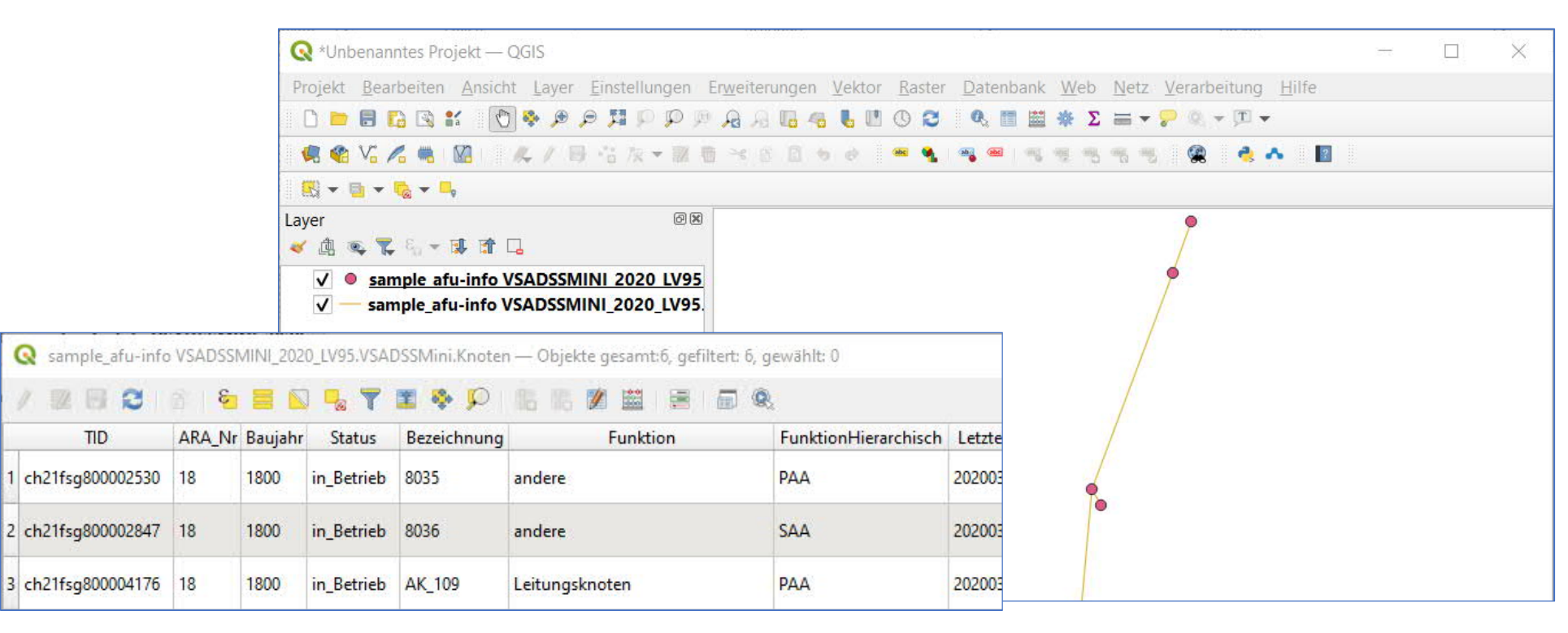

TID

4. Fehlerdatei (\*.XTF) einlesen (drag'n drop) und ...

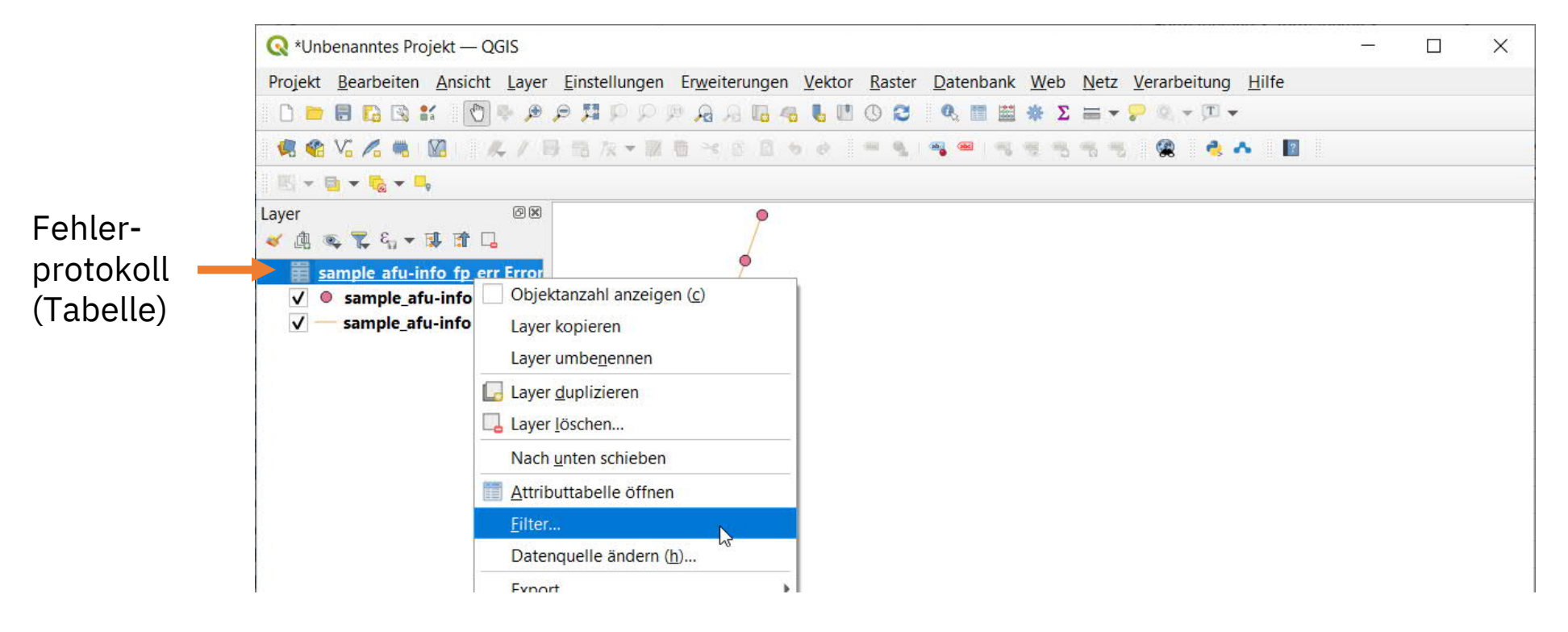

26.08.2021

<#>moflex/>

#### 5. ... nach gewünschtem Fehler filtern

| lder                                                       |             | Wer   | te                  |                               |             |
|------------------------------------------------------------|-------------|-------|---------------------|-------------------------------|-------------|
| TID                                                        |             | A (   | ۹. Suche            |                               |             |
| Module                                                     |             | 2     | 010                 |                               |             |
| Errorld                                                    |             | 2     | 010                 |                               |             |
| Category                                                   |             | 2     | 110                 |                               |             |
| Description                                                |             | 2     | 160                 |                               |             |
| Model                                                      |             | 2     | 100                 |                               |             |
| Topic                                                      |             |       | Stichprobe          | Alle                          |             |
| Class                                                      |             |       | benutze ungefiltert | en Laver                      |             |
| Line                                                       |             |       | _ bendie ungennen   | en carei                      |             |
| = <                                                        | > ][        | LIKE  | %                   | Datenanbieterspezifischer Fil | terausdruck |
|                                                            | !=          | ILIKE | AND                 | "ErrorId" = '2160             | •           |
| <= >=                                                      |             |       |                     |                               |             |
| <= >=                                                      | terausdruck |       |                     |                               |             |
| <= >=<br>atenanbieterspezifischer Fil<br>"ErrorId" = '2160 | terausdruck | -     |                     |                               |             |

26.08.2021

<#>moflex/>

6. Unter Verwendung der Werkzeugkiste...

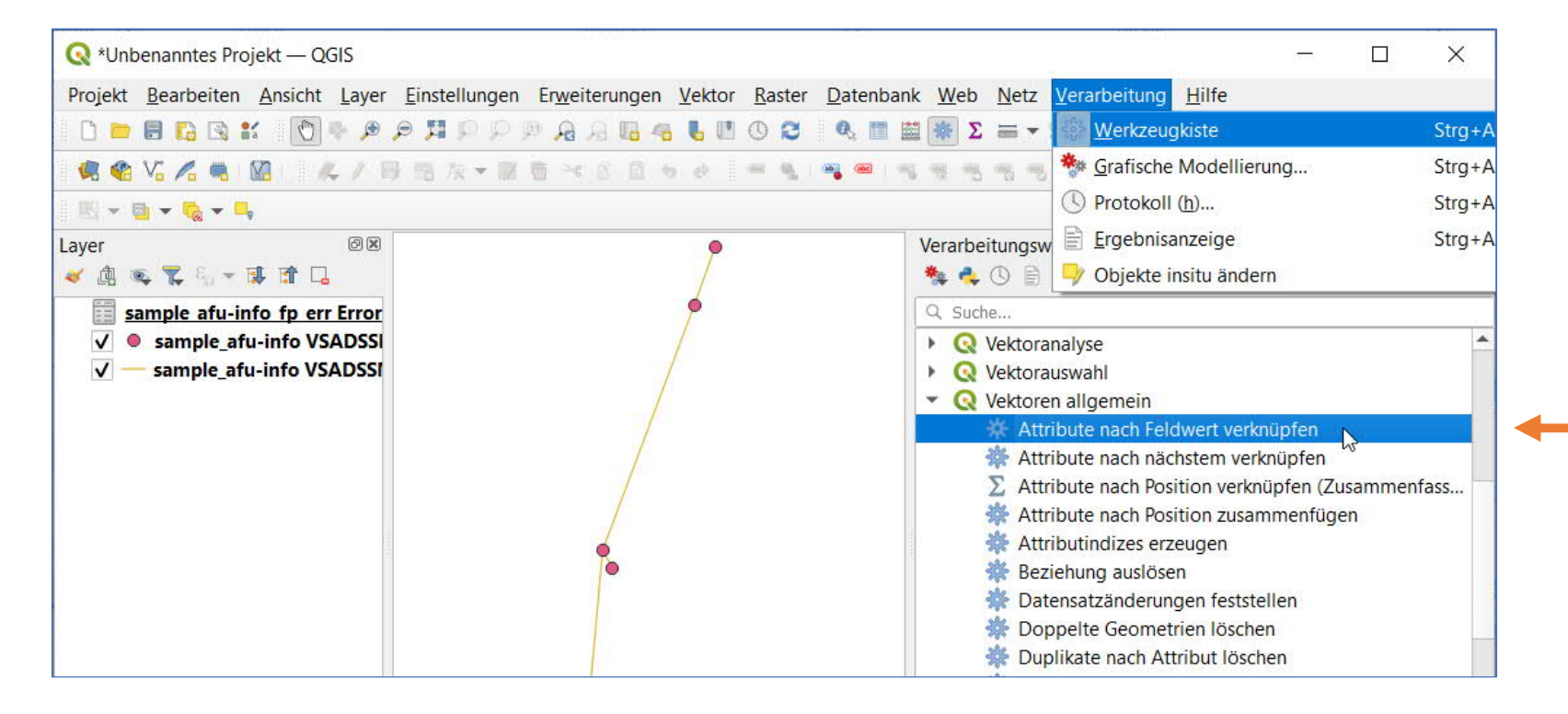

7. ... Knotenlayer mit Fehlertabelle verknüpfen (Join)

| Parameter                          | Protokoll                                                               |                             |   |
|------------------------------------|-------------------------------------------------------------------------|-----------------------------|---|
| Eingabelayer                       |                                                                         |                             |   |
| ° sample_af                        | i-info VSADSSMINI_2020_LV95.VSADSSMini.                                 | .Knoten [EPSG:2056] 🕶 🚺 🔧 🏾 |   |
| Nur gewähl                         | e Symbole                                                               |                             |   |
| Tabellenspalte                     |                                                                         |                             |   |
| abc TID                            |                                                                         |                             | ٠ |
| Eingabelayer 2                     |                                                                         |                             |   |
| sample_af                          | ı-info_fp_err ErrorLog14.Errors.Error                                   | - 🗘 🔧 [                     |   |
| Nur gewähl                         | e Symbole                                                               |                             |   |
| Tabellenfeld 2                     |                                                                         |                             |   |
| abc TID                            |                                                                         |                             | ٠ |
| Layer 2 zu kopie                   | rende Felder (für alle Felder leer lassen) [op                          | ptional]                    |   |
| 0 Optionen gev                     | ählt                                                                    |                             |   |
| Verknüpfungsty                     |                                                                         |                             |   |
| Nur Attribute d                    | es ersten passenden Objekts verwenden (ein                              | ıs-zu-eins)                 | ٣ |
| ✔ Alle Datensi Präfix für verknigt | tze verwerfen, die nicht verknüpft werden ko<br>ipfte Felder [optional] | onnten                      |   |
|                                    |                                                                         |                             | _ |

- Eingabelayer: VSADSSMini.Knoten oder VSADSSMini.Leitung
- Tabellenspalte: TID
- Eingabelayer 2: ErrorLog14.Errors.Error
- Tabellenspalte: *TID*
- Verknüpfungstyp: Nur Attribute... (eins-zu-eins)
- ☑ Alle Datensätze verwerfen,...
- Präfix für verknüpfte Felder: z. B. *err\_*

26.08.2021

<#>moflex/>

8. Ergebnis: Layer mit Objekten, die einen bestimmten Fehler haben

|       | FunktionHierarchisch | Letzte_Aenderung | Sanierungsbedarf | err_TID       | err_Module | err_Errorld | err_Category | err_Description           |
|-------|----------------------|------------------|------------------|---------------|------------|-------------|--------------|---------------------------|
| 1     | SAA                  | 20200304         | unbekannt        | ch21fsg800002 | igcheck    | 2160        | error        | SAA Knoten an PAA Leitung |
| 2     | SAA                  | 20200304         | unbekannt        | ch21fsg800002 | igcheck    | 2160        | error        | SAA Knoten an PAA Leitung |
| 3:ken | SAA                  | 20200304         | unbekannt        | ch21fsg800001 | igcheck    | 2160        | error        | SAA Knoten an PAA Leitung |

#### **Attribute des Knotens**

#### **Attribute aus Fehlertabelle**

9. Fehler visualisieren, falls gewünscht exportieren

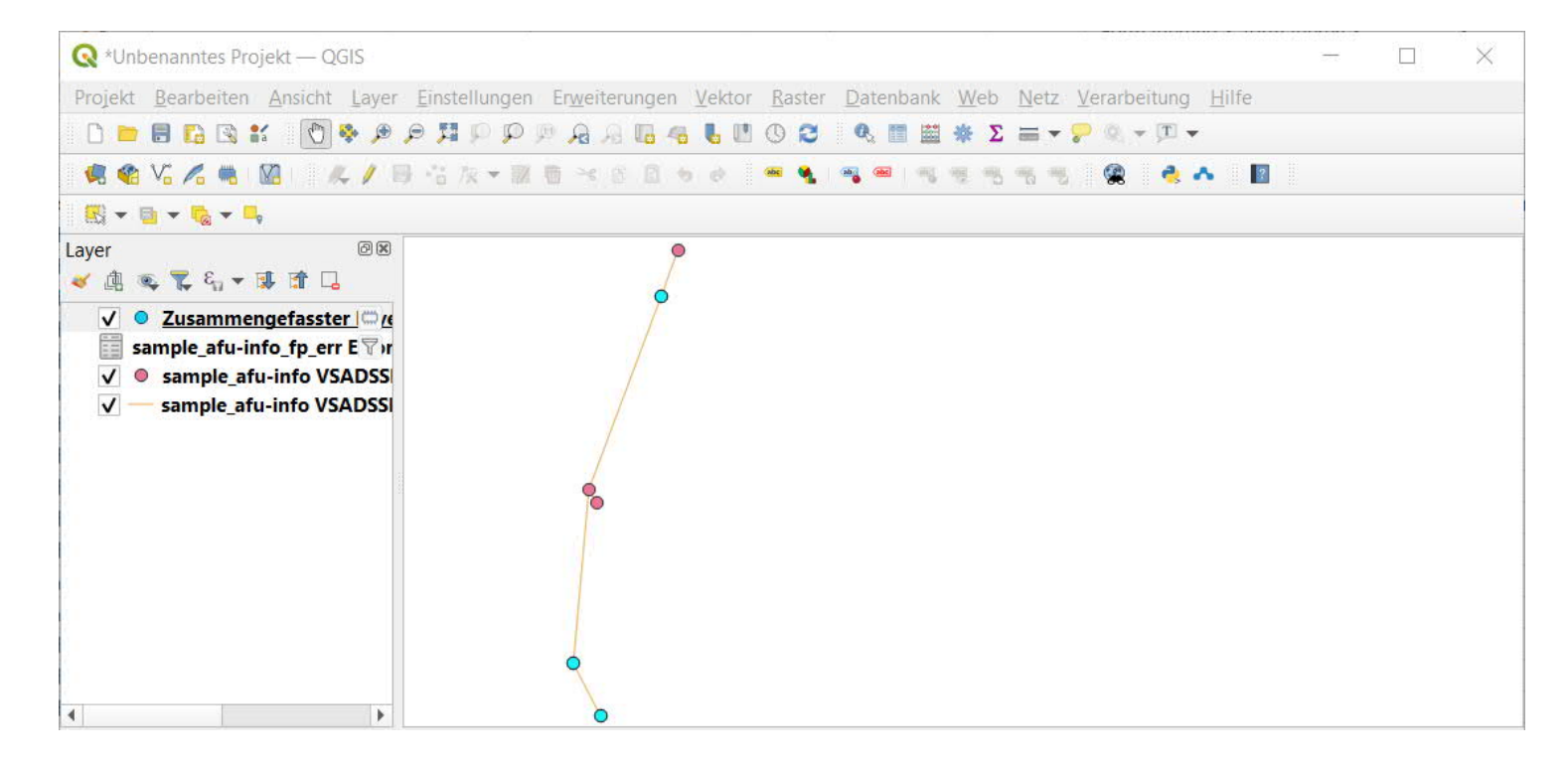

## Fehlerbehandlung

- ✓Was ist mit Fehlermeldungen, die ich nicht verstehe?
- ✓Was ist mit Fehlern, die sich nicht beheben lassen?

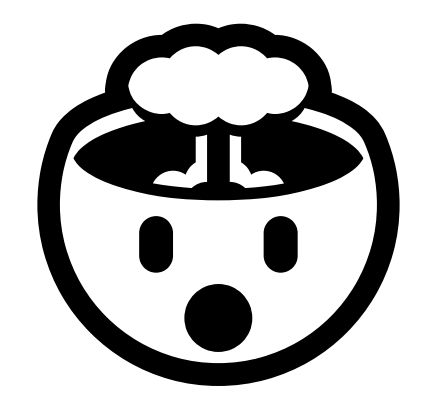

### Hilfe ist unterwegs...

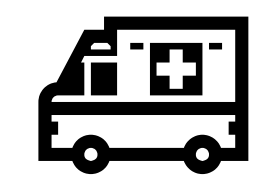